# Instructions

# Label File Selection Box - Input/Output Box (Part No. 5948205)

Edition: 04/2023 · Part No. 9009872

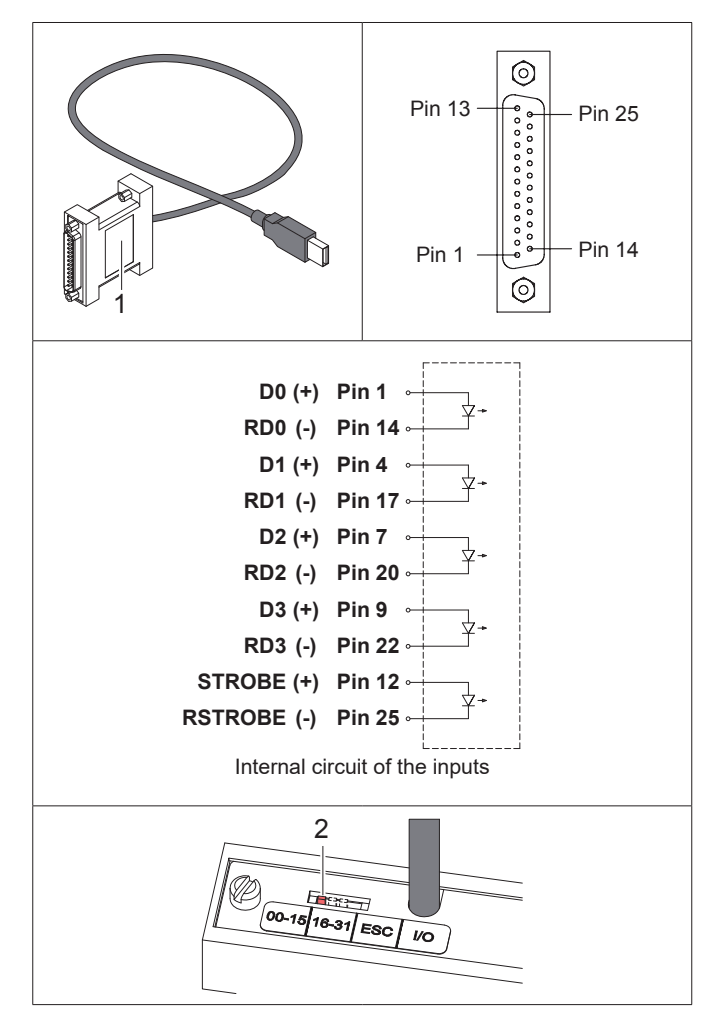

The box can be operated in two basic functions depending on the setting of the switch (2):

Setting 00-15, 16-31 or ESC Setting I/O:

Label file selection box Input/output box

# Label File Selection Box

# Function

With the label file selection box 16 different print jobs can be selected via PLC interface. The corresponding J-Script data must be filed on a memory medium in the printer.

## **System Requirements**

Printer of the series SQUIX, A+, XC Q, XD Q, MACH 4, EOS, HERMES Q, Hermes+, PX Q or PX.

## Pin Assignment of the 25-pin Plug

| Pin | Signal | Pin | Reverse line | Direction | Function          |
|-----|--------|-----|--------------|-----------|-------------------|
| 1   | D0     | 14  | RD0          | Input     | Selection value 1 |
| 4   | D1     | 17  | RD1          | Input     | Selection value 2 |
| 7   | D2     | 20  | RD2          | Input     | Selection value 4 |
| 9   | D3     | 22  | RD3          | Input     | Selection value 8 |
| 12  | STROBE | 25  | RSTROBE      | Input     | Validity signal   |

- Each input signal **D0-D3** and **STROBE** has a separate reverse line.
- The particular signal is active when between **[Signal]** and the respective **[Reverse line]** +24 V is applied with (+) at **[Signal]**.
- The circuits of the inputs cause a potential separation.

# Operation

- ▶ Store up to 32 label files named E0.LBL up to E15.LBL in the path \LABELS of the memory medium.
- ► Insert the memory medium in the printer.
- ► Select setting "00-15", "16-31" or "ESC" at the switch (2).

| Setting        | 00-15        | 16-31        | ESC                           |          |                                  |
|----------------|--------------|--------------|-------------------------------|----------|----------------------------------|
| File names and | E0 - E15     | E16 - E31    | E0 - E6 pre-defined           |          |                                  |
| contents       | User-defined | User-defined | E0                            | ESC!ESC! | Hardware reset                   |
|                | content      | content      | E1                            | ESCc     | Cancel current print job         |
|                |              |              | E2                            | ESCf     | Label feed                       |
|                |              |              | E3                            | ESCt     | Cancel all print jobs            |
|                |              |              | E4                            | ESCp0    | Pause OFF                        |
|                |              |              | E5                            | ESCp1    | Pause ON                         |
|                |              |              | E6                            | ESC<     | Backfeed behind the label sensor |
|                |              |              | E7 - E15 User-defined content |          |                                  |

- Switch off the printer.
- ► Connect the box (1) to a USB master interface of the printer.
- ▶ Connect the 25-pin SUB-D plug of the box (1) to the PLC interface using a suitable cable.
- Switch on the printer.
- Select the designated file **Ex** via PLC by activating the binary-coded selection signals:

| Setting "00-15" or "ESC" | <b>x</b> = D3*8 + D2*4 + D1*2 + D0      | Example: With D3 and D1 the file E10.LBL is selected. |
|--------------------------|-----------------------------------------|-------------------------------------------------------|
| Setting "16-31"          | <b>x</b> = 16 + D3*8 + D2*4 + D1*2 + D0 | Example: With D3 and D1 the file E26.LBL is selected. |

▶ Confirm the selection via PLC by activating the signal STROBE for at least 50 ms.

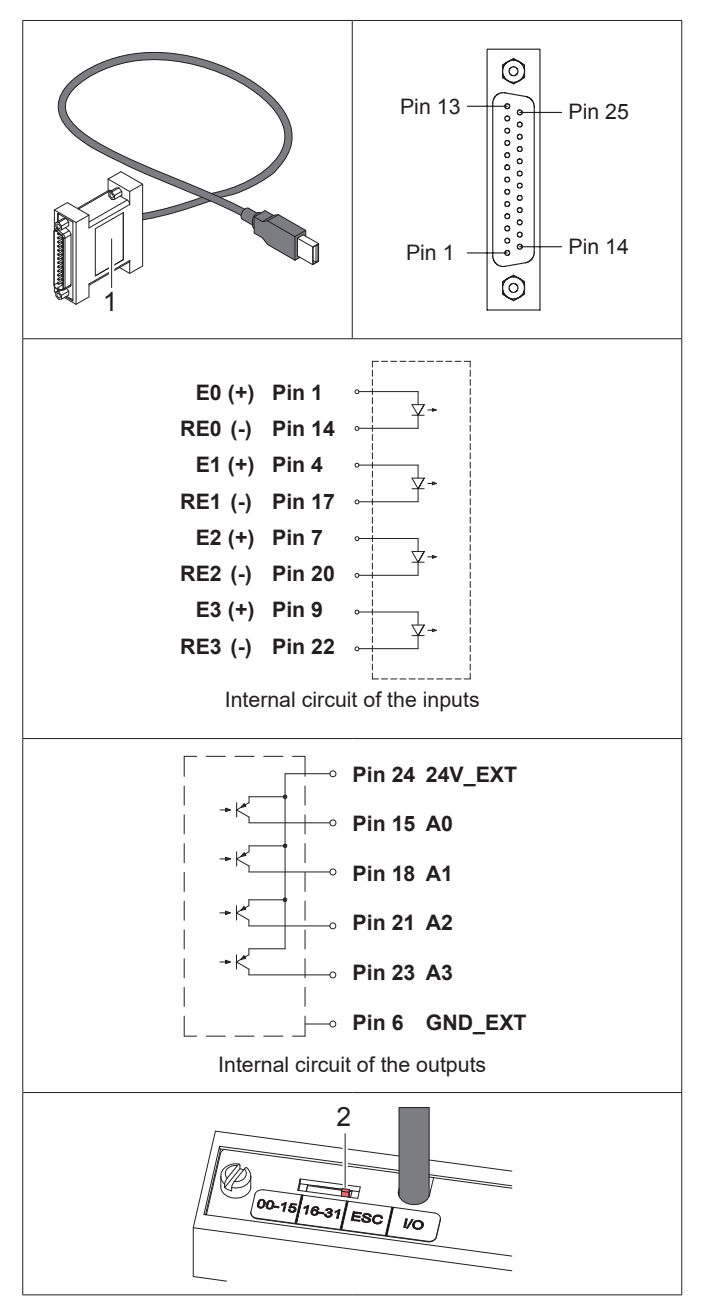

# Operation

- ► Select setting "I/O" at the switch (2).
- Switch off the printer.
- ► Connect the box (1) to a USB master interface of the printer.
- ► Connect the 25-pin SUB-D plug of the box (1) to the PLC interface using a suitable cable.
- Switch on the printer.
- ▶ Send a print job containing an abc-program to control the external device.

#### Germany **cab Produkttechnik GmbH & Co KG** Karlsruhe Phone +49 721 6626 0 <u>www.cab.de</u>

France cab Technologies S.à.r.l. Niedermodern Phone +33 388 722501 www.cab.de/fr

#### USA cab Technology, Inc. Chelmsford, MA Phone +1 978 250 8321 www.cab.de/us

Mexico **cab Technology, Inc.** Juárez Phone +52 656 682 4301 <u>www.cab.de/es</u> Taiwan **cab Technology Co., Ltd.** Taipei Phone +886 (02) 8227 3966 <u>www.cab.de/tw</u>

China **cab (Shanghai) Trading Co., Ltd.** Shanghai Phone +86 (021) 6236 3161 <u>www.cab.de/cn</u>

# Input/Output Box

### Function

The input/output box allows to realize simple PLC procedures. Using abc-programming the printer can read four inputs and set four outputs. That allows the communication with other devices. In the programming a separate bit is assigned to each input and output ( $\triangleright$  Programming Manual). The abc-programming must be especially designed for the particular application.

## System Requirements

Printer of the series SQUIX, A+, XC Q, XD Q, MACH 4, EOS, HERMES Q, Hermes+, PX Q or PX.

### Pin Assignment of the 25-pin Plug

| Pin | Signal | Pin | Reverse line | Direction       | Function     |
|-----|--------|-----|--------------|-----------------|--------------|
| 1   | E0     | 14  | RE0          | Input           | Input bit 0  |
| 4   | E1     | 17  | RE1          | Input           | Input bit 1  |
| 7   | E2     | 20  | RE2          | Input           | Input bit 2  |
| 9   | E3     | 22  | RE3          | Input           | Input bit 3  |
| 15  | A0     |     | 24V_EXT      | Output          | Output bit 0 |
| 18  | A1     | 24  |              | Output          | Output bit 1 |
| 21  | A2     |     |              | Output          | Output bit 2 |
| 23  | A3     | ]   |              | Output          | Output bit 3 |
|     |        | 6   | GND_EXT      | External Ground |              |

- For the operation of the outputs 24V must be applied between Pin 24 and Pin 6.
- Each input signal **E0-E3** has a separate reverse line.
- The particular signal is active when between **Ex** and **REx** +24 V is applied with (+) at **Ex**.
- All output signals A0-A3 have the common line 24V\_EXT.
- When an output bit is set to "high" there is a low-resistance connection between **Ax** and **24V\_EXT**.
- The inputs and output circuits cause a potential separation.

# **EU Declaration of Conformity**

https://www.cab.de/media/pushfile.cfm?file=2761

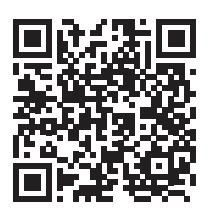

Singapore **cab Singapore Pte. Ltd.** Singapore Phone +65 6931 9099 <u>www.cab.de/en</u>

South Africa **cab Technology (Pty) Ltd.** Randburg Phone +27 11 886 3580 <u>www.cab.de/za</u>